# UND Compensation Compliance System (UNDCC) Certifier Quick Guide

### 1. RECEIVE EMAIL FROM UNDCC

Certifiers (PIs) will receive a system generated email once their Compliance Coordinator has completed the Pre-Review of the Project Statement(s). Click the link in the email notification (<u>https://ecc.und.edu/undcc/</u>) to see the list of Project Statements ready for Certification.

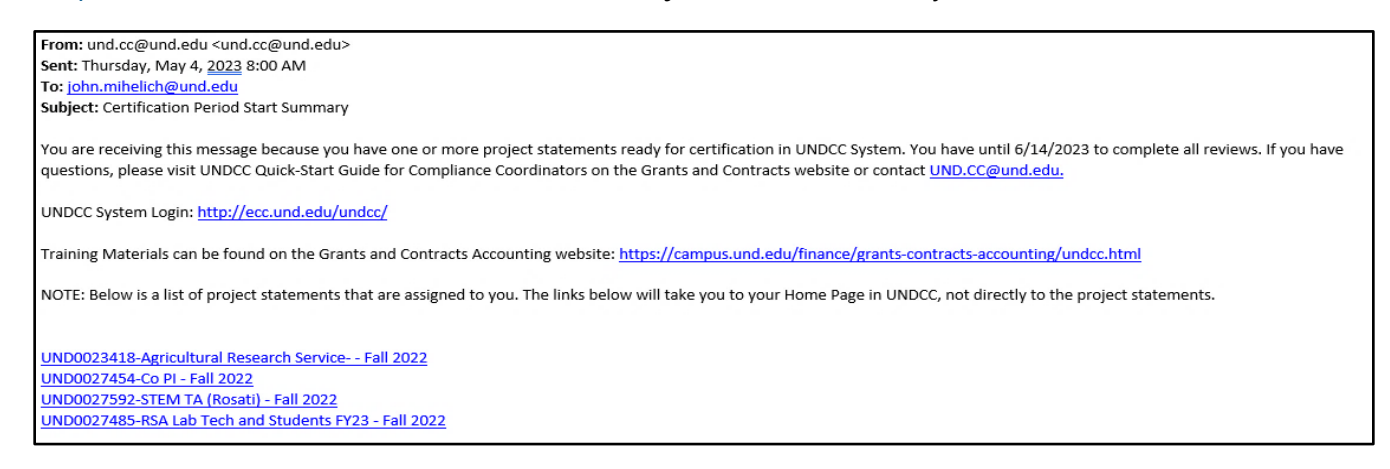

#### 2. LOG INTO UNDCC

UNDCC uses single sign-on. If you are not already logged into VPN, log into VPN with your UND username/password.

| S Cisco AnyConnect Secure Mobility Client | - |         | $\times$           | 🕙 Cisc | o AnyConnect                                                                                             | CampusVP                                   | N                                 |                         | >   |
|-------------------------------------------|---|---------|--------------------|--------|----------------------------------------------------------------------------------------------------|--------------------------------------------|-----------------------------------|-------------------------|-----|
| Ready to connect. CampusVPN               | ~ | Connect |                    |        | Group:<br>Username:                                                                                      | NDUS<br>jackie.pic                         | :                                 |                         | ~   |
|                                           |   |         |                    |        | Password:<br>DUO Passcode:                                                                               |                                            |                                   |                         |     |
| <b>☆</b> (i)                              |   |         | -ifi-ifi-<br>cisco |        | Use one of the<br>Passcode' field:<br>1. Type "PUSH"<br>This will perform<br>installed and ac<br>device. | following op<br>n a Duo Pus<br>tivated Duo | h notification i<br>Mobile app of | uo<br>to your<br>n your | < > |
|                                           |   |         |                    |        |                                                                                                    | -                                          | OK                                | Cance                   | el  |

## NORTH DAKOTA.

#### 3. SELECT PROJECT STATEMENT

After logging into UNDCC, users will "land" on their Work List. Click the "Ready for Certification" link.

| <b>NORTH</b>                                                                | ĎÁKŎŤÁ.                                                   |                           |                    | Enter Search Crite | ria Q                   | Hello, John Mihelich 🕶 |
|-----------------------------------------------------------------------------|-----------------------------------------------------------|---------------------------|--------------------|--------------------|-------------------------|------------------------|
|                                                                             | Home Confi                                                | rm Manage                 | Reports            | Links              |                         |                        |
| Home Page About                                                             |                                                           |                           |                    |                    |                         |                        |
| Work List for John M                                                        |                                                           | m The tab(s) below co     | ntain various task | rs that require    |                         | 8                      |
| your attention. To view and resolv                                          | e the specific task, select the lin                       | k in the task description | nani vanous tasi   | to that require    |                         |                        |
| Statements Awaiting Certific                                                | cation (2)                                                |                           |                    |                    |                         |                        |
| Project Statements Top of Page Related Projects (You are listed as the Away | ard PI and there are projects assigned to other PIs to Ce | 115y)                     |                    |                    |                         |                        |
| Project Title                                                               | Project Number                                            | Sponsor                   | Period             | Due Date           | Status                  | Staff                  |
| UND0027454-Co PI                                                            | UND0027454                                                | North Dakota Stat.        | Fall 2022          | 6/14/2023          | Ready for Certification | •                      |
| UND0027592-STEM TA (Rosati)                                                 | UND0027592                                                | North Dakota Stat.        | Fall 2022          | 6/14/2023          | Ready for Certification | •                      |
|                                                                             |                                                           |                           |                    |                    |                         |                        |

#### 4. REVIEW PROJECT STATEMENT

Review each Project Statement for the following:

Is the payroll for each employee reasonable in relation to each project and do they accurately represent what you, as the Principal Investigator in charge of the project have authorized for the semester?

- If yes, please proceed to Step 5.
- If not, click the "Get Help" button at the bottom of the Project Statement to email your Compliance Coordinator (CC) for assistance.

| Work List                                                             |                                                                             |                        |            |                                                                                                    | CTEM TA (Decord)                      |                                                                                                    |              |         |
|-----------------------------------------------------------------------|-----------------------------------------------------------------------------|------------------------|------------|----------------------------------------------------------------------------------------------------|---------------------------------------|----------------------------------------------------------------------------------------------------|--------------|---------|
|                                                                       | UND0027454-Co PI<br>UND0027592-STEM TA (Rosan)                              | Fall 2022<br>Fall 2022 | 8          | UND027592 - UND027592 STEM TA (Rosett)     Project Information     Department.     Project Title:     Avard Title:     Project Dates     Sponsor Avard Number: |                                       | 4000 - VP Research & Economic Dev-4000<br>UND0027592-STEM TA (Rosad)<br>AVXD-UND0027592-4ND ACES STEM TA<br>0016/02022 to 12/15/2022<br>STAT_09600 - FAR0036064 |              |         |
| Project Statement for UND00<br>INF0 - Check all certify checkboxes to | 027592: UND0027592-STEM TA (Roset) (Fall 2022<br>) show the certify button. | )                      | <u>ь</u> * | ; Payrell from \$/16/20;                                                                                                    | 22 to 12/31/2022, due date 6/14/2023, | Status: Ready for Certification                                                                                                    |              |         |
| Employee                                                              | Department                                                                  |                        | Payrol     | 15                                                                                                    | Cost Share S                          | Total S                                                                                                    | Confirm      | Details |
| Rosati, Michael - 1343449                                             | Civil Engineering-2710 - 2710                                               |                        |            | \$10,000.00                                                                                                    | \$0.00                                | \$10,000.00                                                                                                    | 2            | 58      |
| Get Help                                                              |                                                                             |                        |            |                                                                                                    |                                       |                                                                                                    | Confirm Save | Home    |
| Notes O                                                               |                                                                             |                        |            |                                                                                                    |                                       |                                                                                                    |              |         |
| Attachments @                                                         |                                                                             |                        |            |                                                                                                    |                                       |                                                                                                    |              |         |

### NORTH DAKOTA.

#### 5. CERTIFY PROJECT STATEMENT

Check each box (or click the star to select all boxes) and click "Confirm".

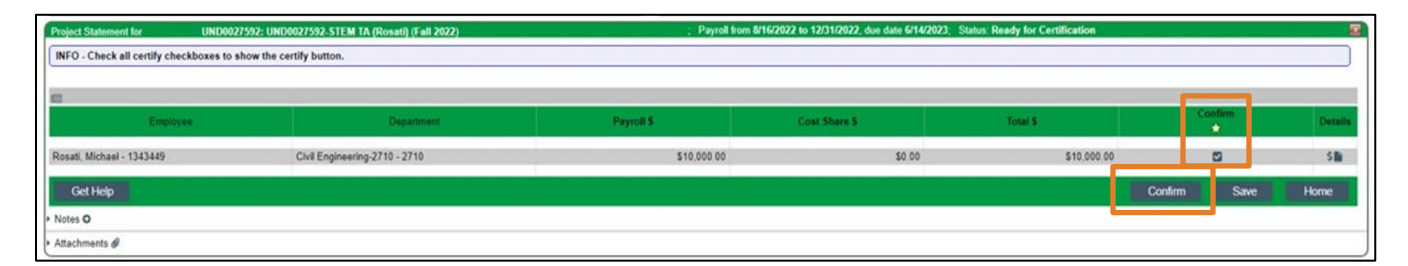

Complete the attestation by clicking "I Agree".

| Attestation                                                                         |                                                                                                    |  |  |  |  |  |
|-------------------------------------------------------------------------------------|----------------------------------------------------------------------------------------------------|--|--|--|--|--|
| Project Title:                                                                      | UND0027592-STEM TA (Rosati)                                                                                                    |  |  |  |  |  |
| Project Name:                                                                       | UND0027592 - UND0027592-STEM TA (Rosati)                                                                                                    |  |  |  |  |  |
| Period:                                                                             | Fall 2022                                                                                                    |  |  |  |  |  |
| Certifier:                                                                          | Mihelich, John A - 8002096                                                                                                    |  |  |  |  |  |
| Personnel Being                                                                     | Rosati, Michael - 1343449                                                                                                    |  |  |  |  |  |
| I certify that the s<br>reflect the work pe<br>I am in a position<br>was performed. | alary charged, including any salary transfers this period reasonably<br>rformed and are in accord with University policies. I further certify that<br>that provides me with a suitable means of verification that the work |  |  |  |  |  |
|                                                                                     |                                                                                                    |  |  |  |  |  |
|                                                                                     | Cancel I Agree                                                                                                    |  |  |  |  |  |